## คู่มือการใช้งาน VDO Call Group บน LINE

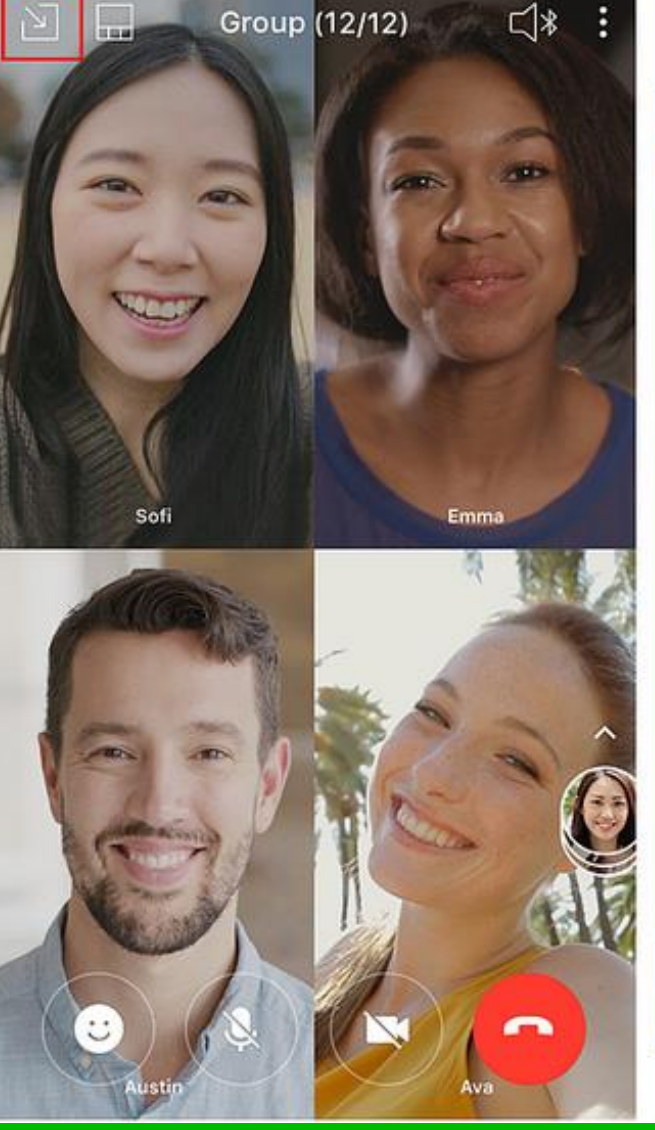

5:09 PM ..... Group (12) Hello

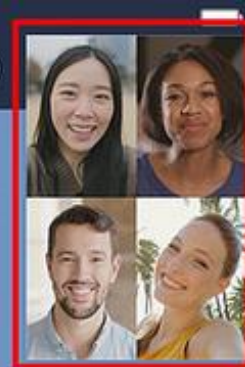

## การใช้งาน VDO Call Group ผ่าน Line ต้องเป็นสมาชิกในกลุ่มก่อน โดยมีขั้นตอนการสร้าง Line Group ดังนี้ 1. เปิดโปรแกรม Line 2. เลือกเมนู หน้าหลัก > เพื่อน และเลือก สร้างกลุ่ม

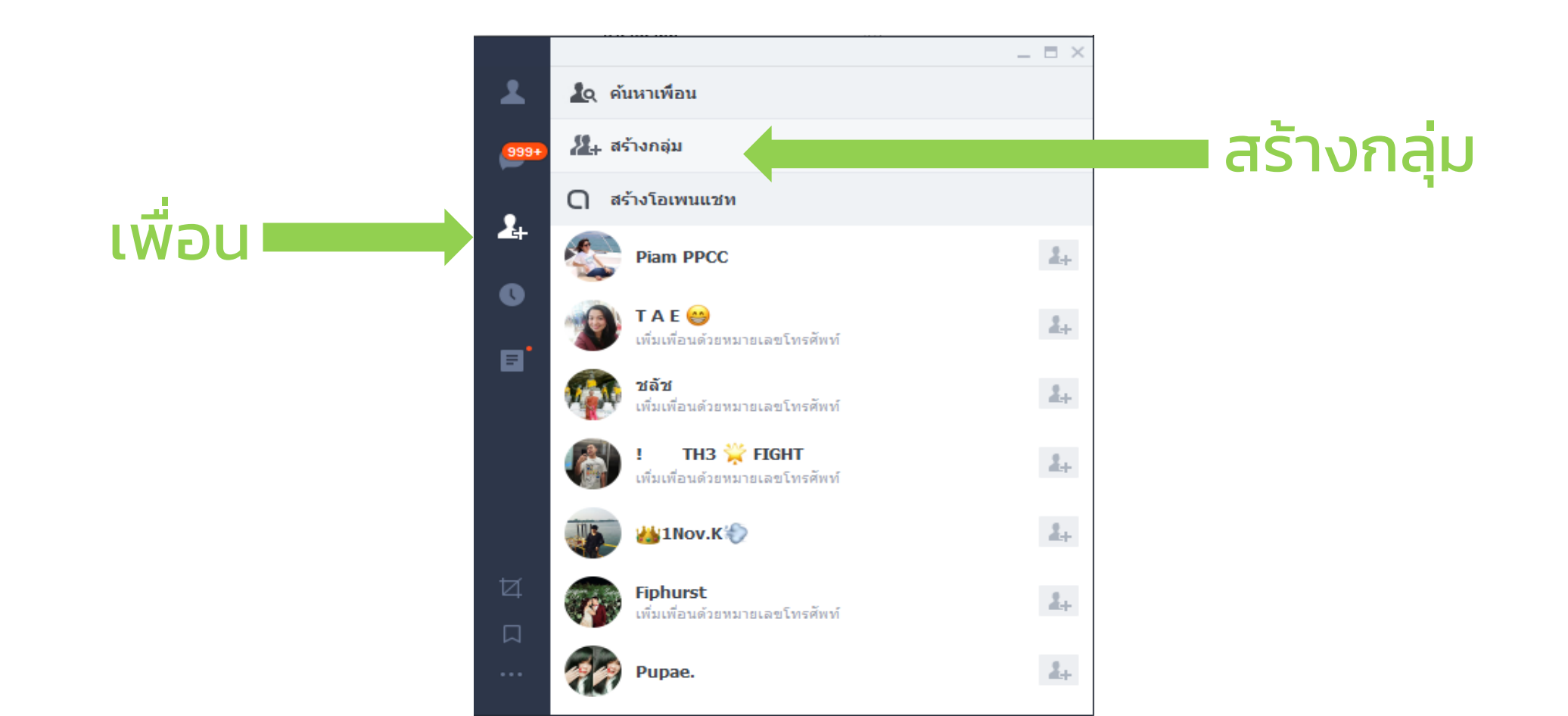

## 3. ใส่ชื่อกลุ่มด้านบน 4. เพิ่มรายชื่อสมาชิกที่ต้องการเชิญเข้ากลุ่ม โดยการค้นหา และกด เครื่องหมายถูก หน้าชื่อสมาชิกที่ต้องการเชิญ เมื่อเลือกแล้วให้กดปุ่ม

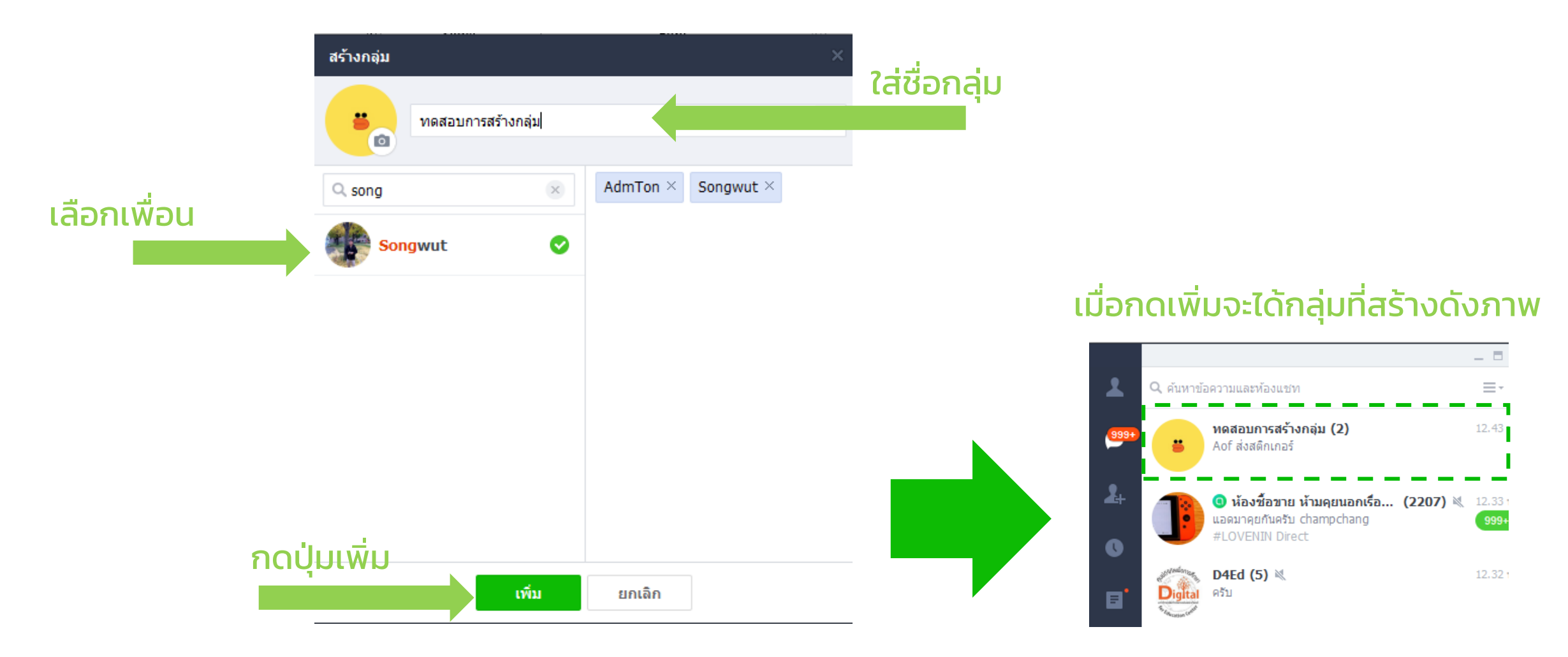

## กรณีที่เราเป็นสมาชิกที่ถูกเชิญเข้ากลุ่มดังรูป

1. สมาชิกกลุ่มที่ได้รับคำเชิญจะปรากฏชื่อกลุ่มและข้อความเชิญ

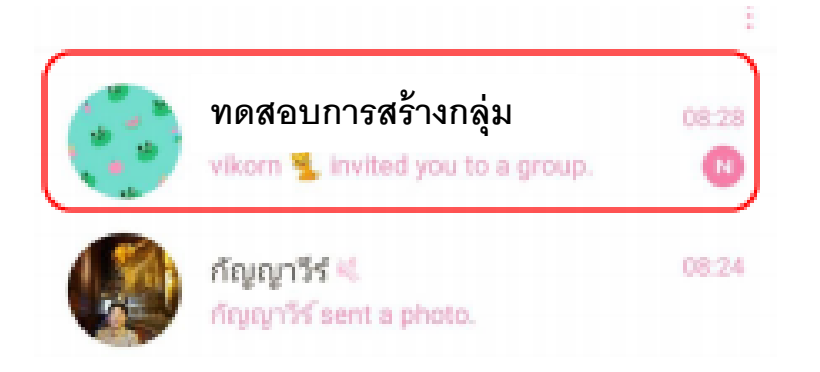

2. กดที่ชื่อกลุ่มเพื่อยืนยันการตอบรับเป็นสมาชิกกลุ่ม โดยการกด ปุ่ม Join หรือเข้าร่วม

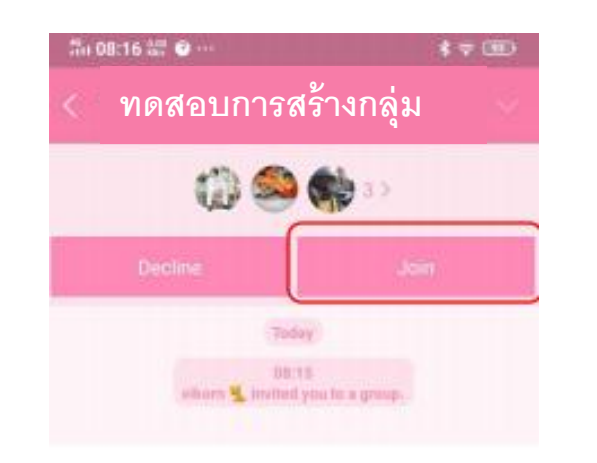

เมื่อต้องการใช้ VDO Call Group เพื่อใช้ในการประชุม หรือติดต่อกับ สมาชิกในกลุ่มพร้อม ๆ กัน หลาย ๆ คน มีขั้นตอน ต่อไปนี้

1. เข้าไปยังกลุ่มที่ต้องการใช้ VDO Call Group จากภาพตัวอย่าง กลุ่มชื่อทดสอบการสร้างกลุ่ม

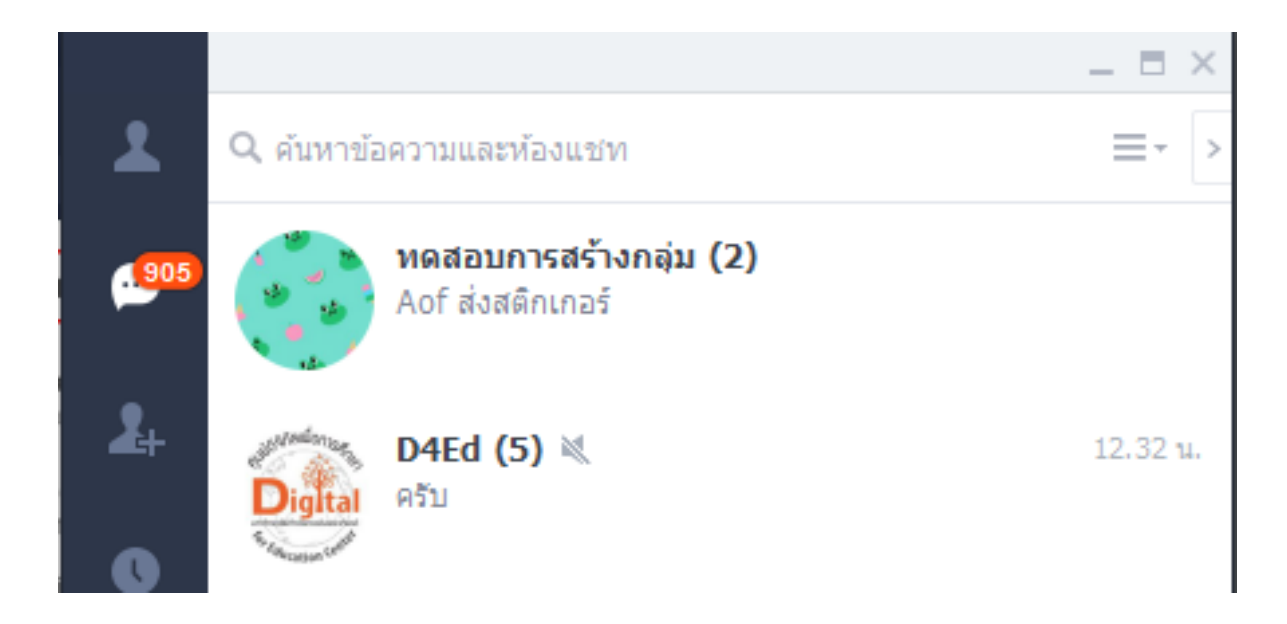

2. ก่อนจะ VDO Call Group ควรมีการสื่อสารหรือแจ้งการนัดหมาย เวลา หรือแจ้งการจะใช้ VDO Call Group เพื่อเริ่มการสนทนากลุ่ม

3. เมื่อถึงเวลานัดหมาย ให้กด เข้าร่วม

4. กดรูป กล้อง (วิดีโอคอล) เพิ่มเริ่มการ VDO Call

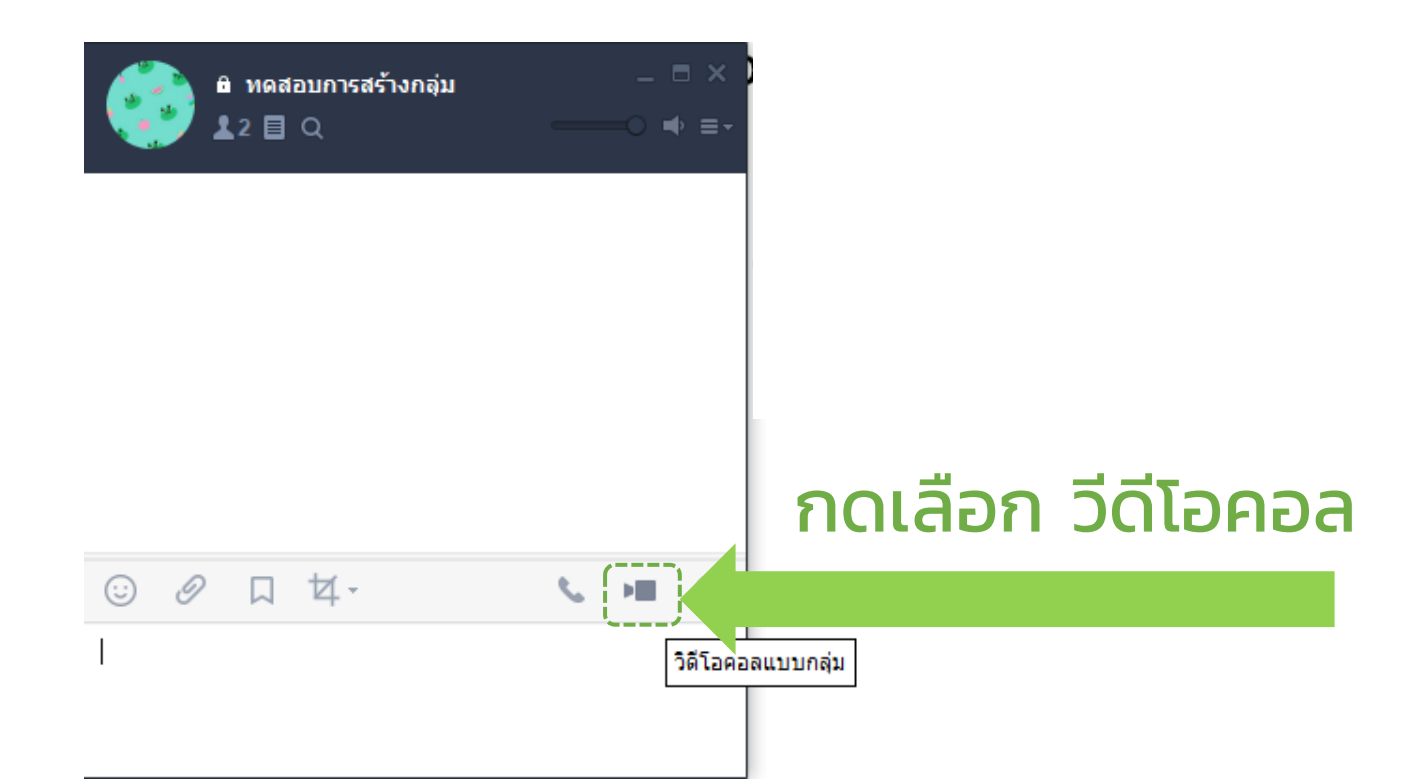

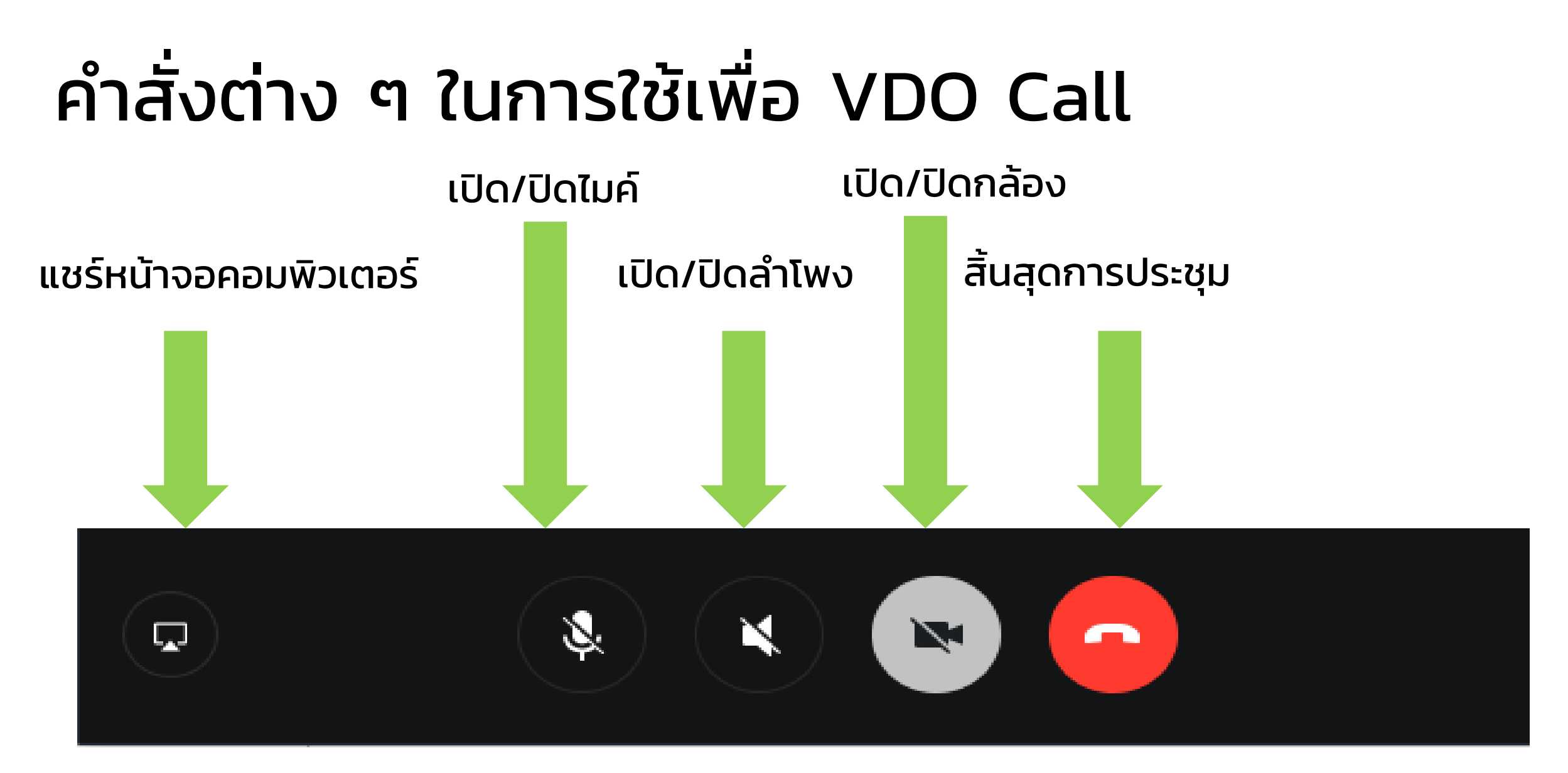